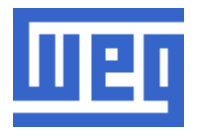

# Actualización de software SSW06

#### Atención:

- Leer todas las instrucciones presentadas en esta sección antes de utilizar el kit.
- Tras la actualización del software, todos los parámetros volverán al estándar de fábrica.
- Es de extrema importancia el ajuste de los parámetros P295 (corriente del arrancador) y P296 (tensión nominal), de acuerdo con el modelo del equipo tras la actualización de software.
- La función "Copy" no debe ser utilizada para transferir los parámetros del inversor antes de la actualización, para que puedan ser programados nuevamente después de la actualización.
- No es posible realizar actualizaciones de software consecutivas en la misma tarjeta CCS6.00. Si tras actualizar el software se tiene la necesidad de cargar otra versión diferente, entonces desconecte la alimentación y vuelva a conectarla antes de intentar esta nueva actualización.

## FLASHSimple

- 1. Kit para la Actualización del Software
- Cable comunicación serie DB9 RJ11.
- Software FLASHSimple

2. Conexiones entre el PC y el arrancador SSW06

#### Instalación

Con la alimentación del arrancador desconectada:

- Conectar el cable en el puerto serie del PC;
- Conectar el otro extremo en el conector RJ11 de la tarjeta de control del arrancador;
- Poner en cortocircuito el jumper J1 de la tarjeta de control para habilitar la escritura del firmware.

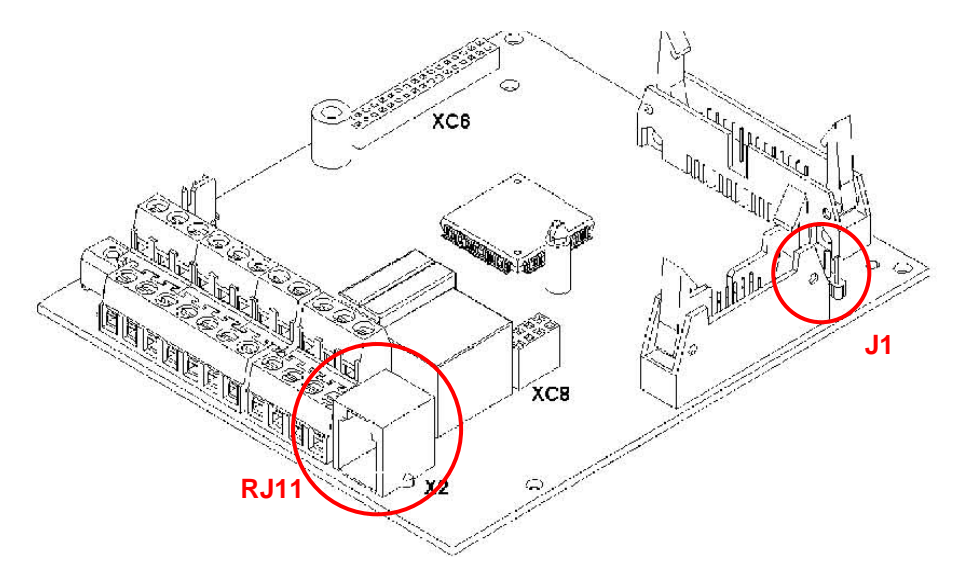

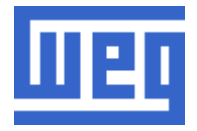

3. Configuración del Software

Proceder de la siguiente manera:

1. Abrir el fichero FLASHSimple.exe;

| 😫 FLASHSimple          | _ 🗆 🗙  |
|------------------------|--------|
| FLASH Help             |        |
| File to FLASH program: |        |
|                        | Browse |
|                        |        |
| FLASH program          |        |

2. Pulsar en "FLASH" → "Settings..." y configurar las opciones de la siguiente forma y pulse "OK".

| Settings                 | ×            |
|--------------------------|--------------|
| Device name:<br>SH/7044F | OK<br>Cancel |
| Interface name:          |              |
| Direct Connection        | Advanced     |
| Port name:               | ſ            |
| Baud rate:               | 1            |
| 115200                   |              |
| Mode<br>© BOOT           |              |
| C USER                   |              |

Nota: el nombre del puerto serie a utilizar dependerá del ordenador

- 3. Pulsar en "Browse" y buscar el fichero con el firmware a instalar. Fichero con extensión ".mot".
- 4. Conectar la tensión de control del arrancador.
- 5. Pulsar "FLASH Program" para actualizar el arrancador.

## 4. Conclusión • Desconectar la tensión del arrancador

- Quitar la conexión entre el PC y el arrancador y el quitar el puente de J1.
- Volver a alimentar el arrancador y comprobar el valor de los parámetros P295 (corriente nominal) y P296 (tensión nominal). Ajustarlos de acuerdo al modelo del arrancador.